# 通訊錄查詢系統

-教職員版----

人事室

使用手册

大葉大學 電子計算機中心

2013年02月

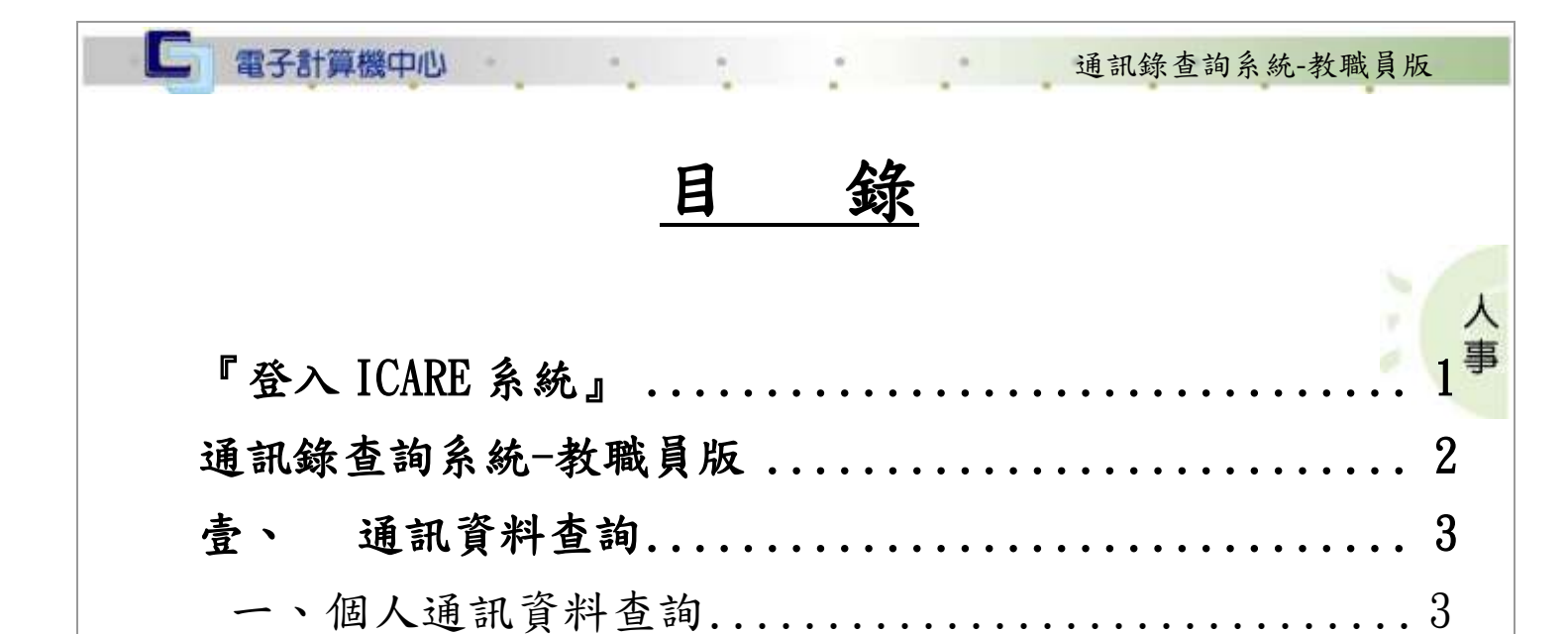

二、其他教職員通訊資料查詢.....3

三、任職單位通訊資料查詢......4

二、其他單位通訊資料查詢.....

第一頁

4

校務行政維

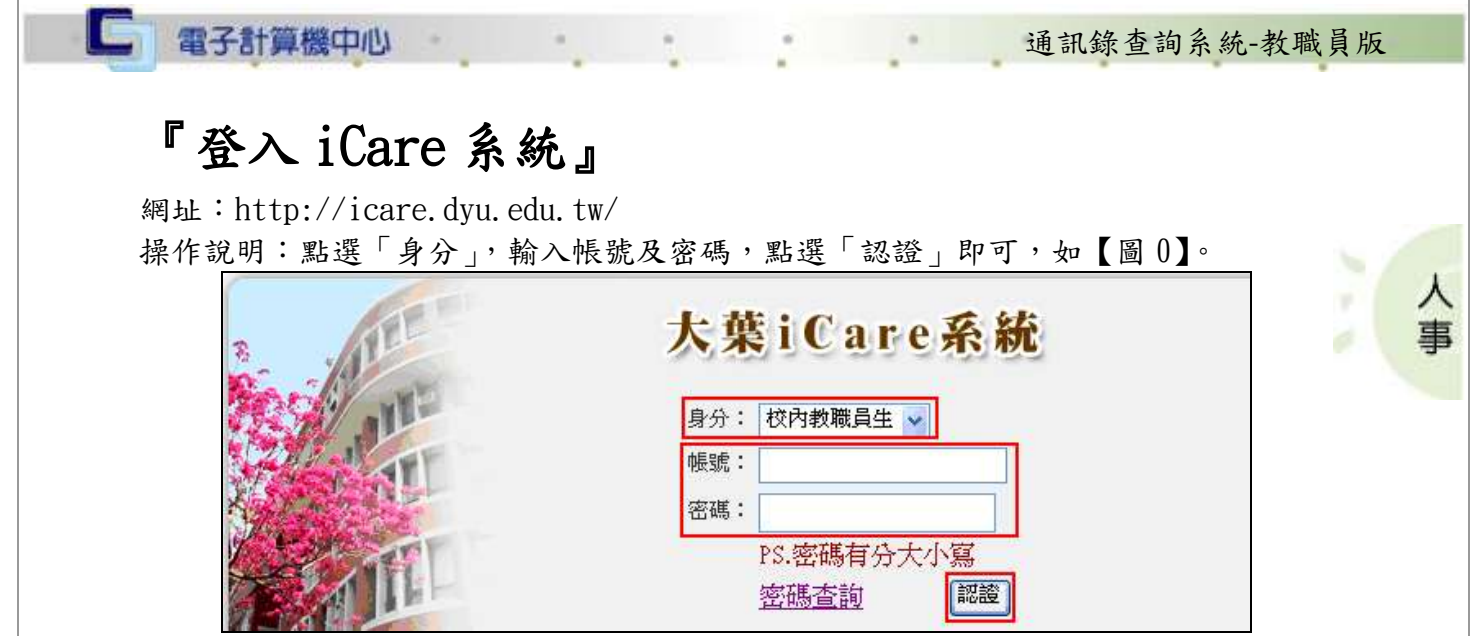

<sup>【</sup>圖 0】

登入通訊錄查詢系統:

操作說明:

教職員:先點選「動態選單」,如【圖 0.1】,再選取「其他類別」後點選「通訊錄查詢 系統」即可,如【圖 0.2】。

|  |  | 2010/3/19 1 2010/3/10 1 2010/3/11 1 2010/3/12 2010/3/13 1 |  |  |  |  |  |  |
|--|--|-----------------------------------------------------------|--|--|--|--|--|--|
|--|--|-----------------------------------------------------------|--|--|--|--|--|--|

【圖 0.1】

第1頁

校務行政組

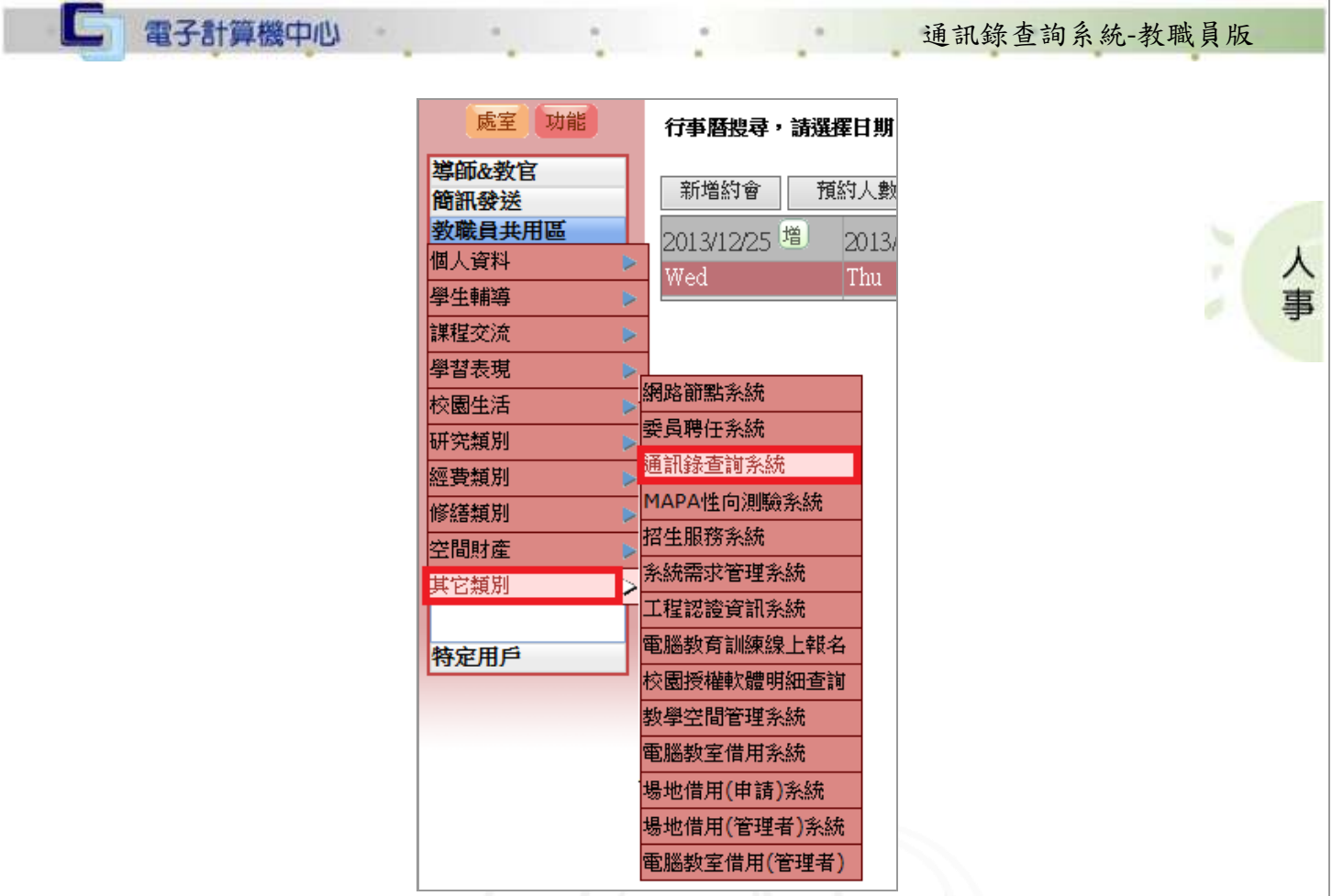

#### 【圖 0.2】

#### 通訊錄查詢系統-教職員版

網址:http://163.23.1.85/ctl/contact\_list/login.php

操作說明:如【圖0】,輸入「登入帳號」及「登入密碼」後點選「登入」即可進入系統畫面。

第2頁

| E E E E E E | 歡迎光臨‧通訊錄查詢系統<br>登入帳號<br>登入密碼<br>登入<br>登入<br>*帳號請用校園資訊系統的帳號。 |
|-------------|-------------------------------------------------------------|
|             |                                                             |
|             |                                                             |

、极務行政組

事

## **壹、通訊資料查詢**

#### 一、個人通訊資料查詢

**二**電子計算機中心

功能說明:提供使用者查詢自己的通訊資料。

| 教職員聯絡資料列表     個人」其他教職員「任職單位」其他單位     離開系統       點 選 「個     單位     證號     姓名     職稱     分機     Email                                                                                                    | 操作順序說<br>明                  | 圖示                                                                                                    |                                                                                                    |
|----------------------------------------------------------------------------------------------------|-----------------------------|----------------------------------------------------------------------------------------------------|----------------------------------------------------------------------------------------------------|
| 人」,即可查       1       @mail.dyu.edu.tw         詢自己的通       1.本通訊線上查詢資料僅作公務聯絡使用,不供作任何證明或依據之用,使用時應避免涉及個資外洩。         記資料。       2.為維護資料內容之正確性,如發現分機資料需修正,請聯絡總務處 廖翠玲 分機 1106 或按9;如發現其他<br>資料需修正,請聯絡人事室 分機 1701~1704。 | 點選「個人」,即可查<br>詢自己的通<br>訊資料。 | 教職員聯絡資料列部<br>個人 其他教職員 任職單位 其他單位<br>序 單位 證號 姓名 職稱<br>1<br>1<br>1.本通訊線上查詢資料僅作公務聯絡使用,不供作任何證明或依据<br>2.為維護資料內容之正確性,如發現分機資料需修正,請聯絡總新<br>資料需修正,請聯絡人事室分機 1701~1704。 | 離開系統       離開系統       分機     Email       ②mail.dyu.edu.tw       之用,使用時應避免涉及個資外洩。       處 廖翠玲 分機 1106 或按9 ;如發現其他 |

#### 二、其他教職員通訊資料查詢

功能說明:提供使用者查詢其他教職員的通訊資料。

| (人) 其他教職員 任職<br>單位 (注意) (注意) (注意) (注意) (注意) (注意) (注意) (注意)                                                                                                    | 教職員聯結<br>單位][其他單位]<br>                                                                                                    | 資料列表<br>分機<br>明或依據之用,使用時應避                                                                                                    | 離開系統<br>Email<br>@mail dyu.edu.tw<br>6.进品個答风演。                                                                                     |
|----------------------------------------------------------------------------------------------------|----------------------------------------------------------------------------------------------------|----------------------------------------------------------------------------------------------------|----------------------------------------------------------------------------------------------------|
| 科需修止,請聯絡人事至<br>《校總機 (04) 8511888;校<br>《校傳真 (04) 8511666                                                                                                    | 如破現分微貨科需修止,請<br>分機 1701~1704。<br>安中心: (04) 8511119、(04) 8                                                                                                    | 職絡總務處 廖翠玲 分機 110<br>511030;警衛室: (04) 851199                                                                                                    | 6或按9;如發現其他<br>9                                                                                                    |
| <ul> <li>単位、姓名、分場:</li> <li>東軍位: 清選擇</li> <li>所屬 単位:</li> <li>生名:</li> <li>生名:</li> <li>分報:</li> <li>風元でmail</li> <li>「「「」」</li> <li>「」、示可用 資本計劃</li> <li>基本交相間に法大規方や者</li> </ul> | 武学●職務客資料     「     「「「「「「「」」」     「     「「」」     「     「「「」」     「     「「」」     「     「「」」     「     「「」」     「     「」     「」     「     「」     「     「」     「     「」     「     「」     「     「」     「     「」     「     「     」     「     」     「     」     「     」     「     」     「     」     「     」     「     」     「     」     「     」     「     」     「     」     「     」     「     」     」     「     」     「     」     」     「     」     」     「     」     」     「     」     」     「     」     」     「     」     「     」     「     」     」     「     」     「     」     」     「     」     「     」     」     「     」     」      「     」     」      「     」      「     」      「     」      「     」      「     」      「     」      「     」      「     」      「     」      「     」      「     」      「     」      「     」      「     」      「     」      「     」      「     」      「     」      「     」      「     」      「     」      「     」      「     」      「     」      「     」      「     」      「     」      」      『      」      『      』      『      』      『      』      『      』      『      』      『      』      『      』      『      』      『      』      』      』      』      』      』      』      』      』      』      』      』      』      』      』      』      』      』      』      』      』      』      』      』      』      』      』      』      』      』      』      』      』      』      』      』      』      』      』      』      』      』      』      』      』      』      』      』      』      』      』      』      』      』      』      』      』      』      』      』      』      』      』      』      』      』      』      』      』      』      』      』      』      』      』      』      』      』      』      』      』      』      』      』      』      』      』      』      』      』      』      』      』      』      』      』      』      』      』      』      』      』      』      』      』      』      』      』      』      』      』      』      』      』      』      』      』      』      』      』      』      』      』      』      』      』      』      』      』      』      』    | ✓ 人資料学金之責任<br>資料・保護法、相關<br>行處理及利用。                                                                                                    | • 若有<br>法令及                                                                                                    |
|                                                                                                    | (秋緑族 (0+) 3511666<br>校傳真: (04) 8511666 (四 (○): (10,000), (10,000), (10,000) | 秋陽懷 (04) 8511666<br>校傳真: (04) 8511666<br>■単位: <u>唐濃輝</u><br>行屬 單位: <u>唐濃輝</u><br>行屬 單位: <u>唐</u><br>1.周賀元でmail<br>言句:雪原感盡個人,資本斗保護法保B單(個人<br>整理、和1用資料時的調整, 請依依個人<br>整理、和1用資料時的調整, 請依依個人 | 秋陽懷(04) 8511688, 秋文中心(04) 8511050, 書用主(04) 851195 校傳真(04) 8511666 \$\$ \$\$ \$\$ \$\$ \$\$ \$\$ \$\$ \$\$ \$\$ \$\$ \$\$ \$\$ \$\$ |

| 操作順序說<br>明 |                     | 圖示       |                  |
|------------|---------------------|----------|------------------|
|            | 教精                  | 績員聯絡資料列表 |                  |
|            | 個人【其他教職員】任職單位】其他單位】 |          | 離開系統             |
|            | 序 單位 證號 姓名          | 職稱    分機 | Email            |
| 杳詢結果如      | 1                   |          | @mail.dyu.edu.tw |

#### 三、任職單位通訊資料查詢

功能說明:提供使用者查詢任職單位的通訊資料。

| 操作順序說<br>明        |   | 圖示       |    |                   |
|-------------------|---|----------|----|-------------------|
| 點選「任職單            |   | 單位聯絡資料列表 |    |                   |
| 位」, W 可查<br>前自己任職 |   | 単位」      | 值直 | 離開系統              |
| 單位的通訊             |   |          |    | )@mail.dyu.edu.tw |
| 資料。               | 2 |          |    |                   |

### 二、其他單位通訊資料查詢

功能說明:提供使用者查詢其他單位的通訊資料。

| 操作順序說<br>明    |                                                           | 圖示                     |    |                                    |
|---------------|-----------------------------------------------------------|------------------------|----|------------------------------------|
| 點選「其他單<br>位」。 | 個人     其他教職員     任職單位     其他       序     單位       1     2 | 單位聯絡資料列表<br>單位<br>專線電話 | 傳真 | 離開系統<br>Email<br>)@mail.dyu.edu.tw |

第4頁

校務行政組

| 操作順序說<br>明                        |                                                                          | 圖示               |        |                                    |
|-----------------------------------|--------------------------------------------------------------------------|------------------|--------|------------------------------------|
| 故、本均な                             | <b>查壽單位聯絡資料</b><br>*隸屬單位: 請選擇<br>所屬單位:                                   |                  | ×<br>× |                                    |
| 潮八旦詞保<br>件後,即可查<br>詢其他單位<br>的通訊資料 |                                                                          | 單位聯絡資料列表         | 確定     | 弱 閁                                |
|                                   | 個人     其他教職員     任職單位     其他單       序     單位       1     1       2     1 | <u>位</u><br>專線電話 | 傳真     | 麗開系統<br>Email<br>)@mail.dyu.edu.tw |
|                                   |                                                                          |                  |        |                                    |
|                                   |                                                                          |                  |        |                                    |

第5頁

62.6

 $\sim$ 

· · · · 校務行政組/